# MANAGE PAY INFORMATION

## VIEW PAYSLIP

### From the **Home** page:

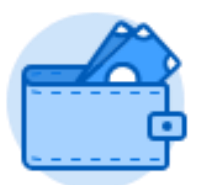

- 1. Click on the Pay worklet.
- 2. Click on under the View section.
- 3. Your Payslip records will display on the **My Payslips** page.
- 4. Find your most recent record and click View to find more details and view the Payslip page.

### PRINT PAYSLIPS

#### From the **My Payslips** page:

|    |                                        | View |                               |
|----|----------------------------------------|------|-------------------------------|
| 1. | Find your most recent record and click |      | to find more details and view |
|    | the Payslip page.                      |      |                               |

Print Multiple Payslips

|    |                                     | Print Payslip Image |  |
|----|-------------------------------------|---------------------|--|
| 2. | To print this single payslip, click |                     |  |

3. To print multiple payslips, click

4. If multiple payslips, you will need to use the **Calendar** icon indicate the **Payment From Date** and **Payment To Date**.

| Payment From Date        | NM / DD / YYYY 🛗 |
|--------------------------|------------------|
| Payment To Date          |                  |
| Exclude Net Zero Payslip | s                |
| ок                       |                  |

- 5. Click
- 6. A list of Payslips will display. Check the applicable payslips you wish you print or check the box in grid header to select all.

# Print Multiple Payslips

Worker

Bryan Banville

Payment Date Range 02/01/2018 - 08/31/2018

Exclude Net Zero Payslips No

| Payslips 8 items 8 selected |                                                  |                   |                 |              |              |            |
|-----------------------------|--------------------------------------------------|-------------------|-----------------|--------------|--------------|------------|
|                             | Company                                          | Period Start Date | Period End Date | Payment Date | Gross Amount | Net Amount |
|                             | Grossmont-Cuyamaca Community College<br>District | 08/01/2018        | 08/31/2018      | 08/31/2018   | 5,218.00     | 3,806.67   |
|                             | Grossmont-Cuyamaca Community College<br>District | 07/01/2018        | 07/31/2018      | 07/31/2018   | 5,218.00     | 3,806.68   |

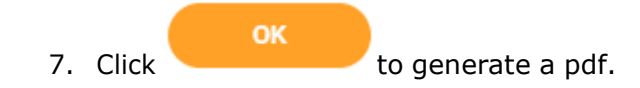